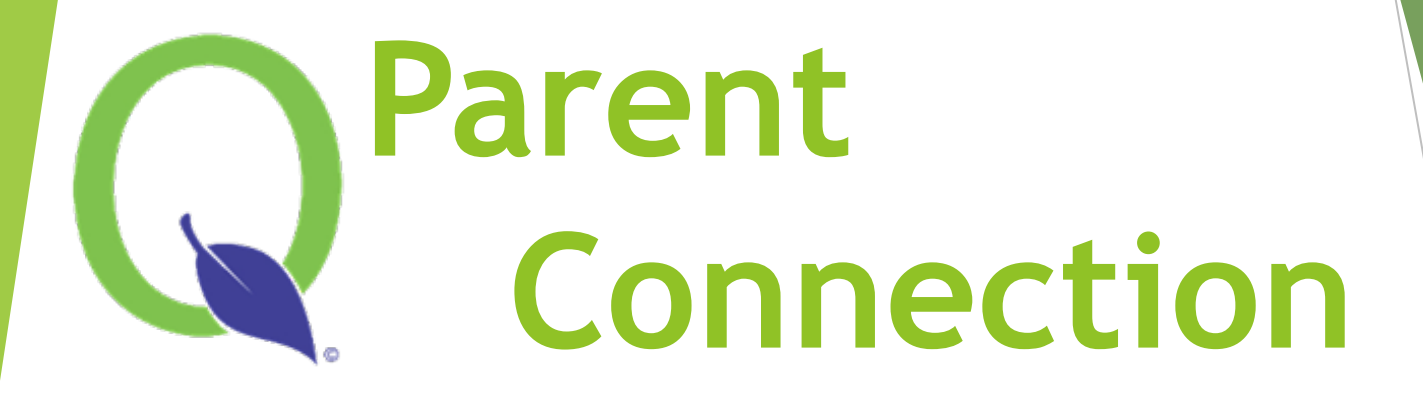

Connecting Home and School

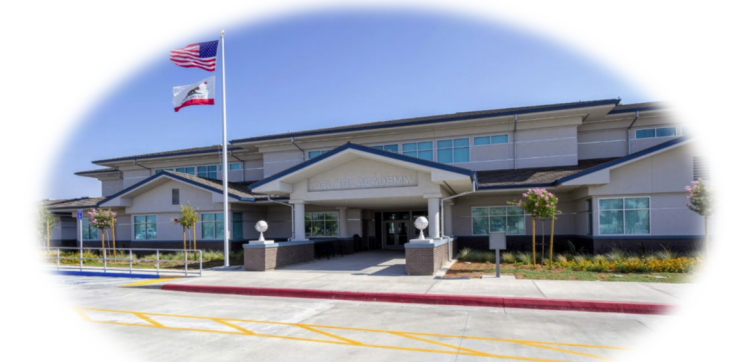

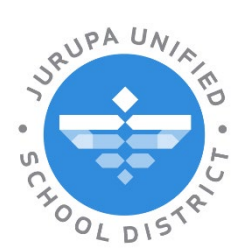

LEARNING WITHOUT LIMITS

**Revised August 2024** 

## What is ParentConnection?

- Q ParentConnection is a webbased application that provides parents/guardians access to their children's data over the internet.
- Parents/guardians can connect to the application and monitor their children's progress, attendance, and more.
- You will have access to your child's information through this single account while the student is enrolled at Jurupa USD.

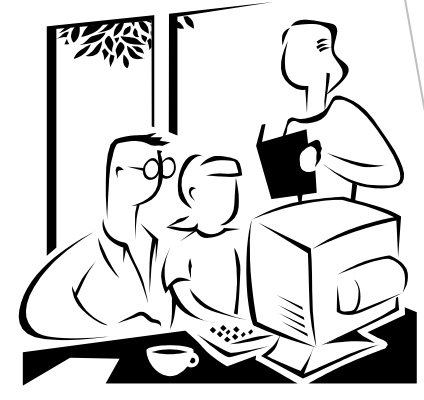

## How Do You Access ParentConnection?

A link to the ParentConnection website is available on the district homepage:

#### jurupausd.org

Click the Parent Connect link at the top of the page.

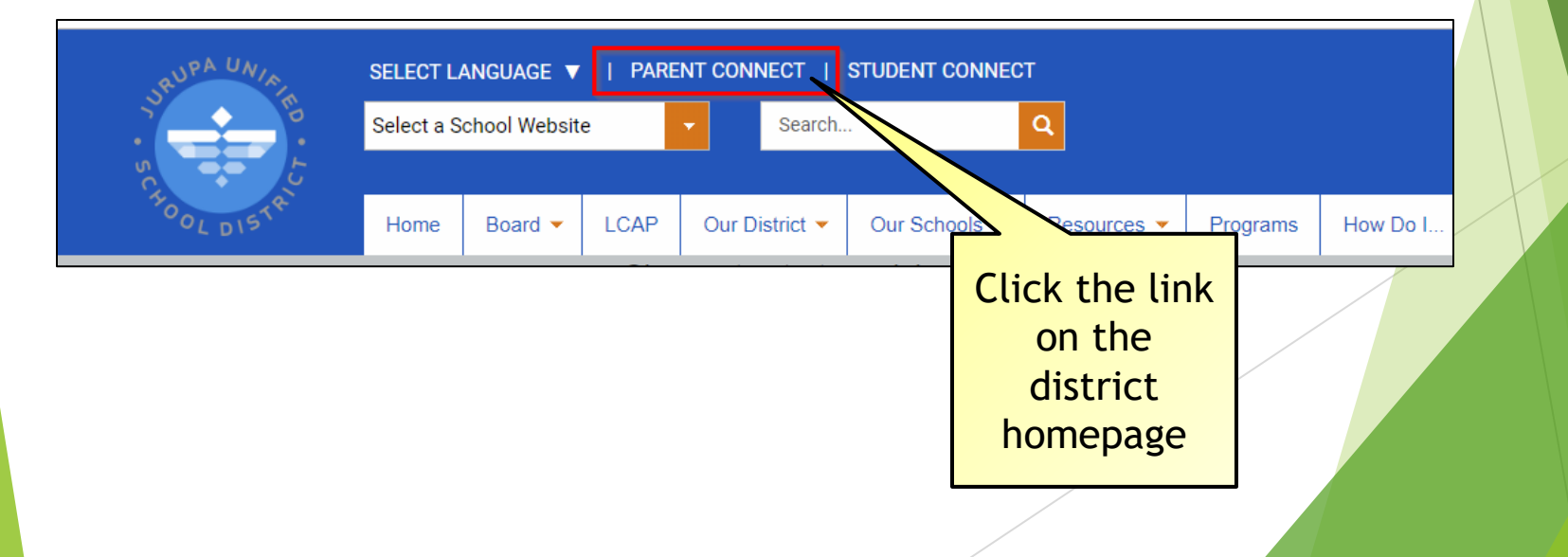

#### What Do Parents See?

- The ParentConnection login page
- Forgot your password? Click the "Did you forget your password?" link on the login page. You will be prompted to enter your email address.
- If you need additional assistance, school office personnel will have access to look up your PIN, update your email address, and/or reset your password.

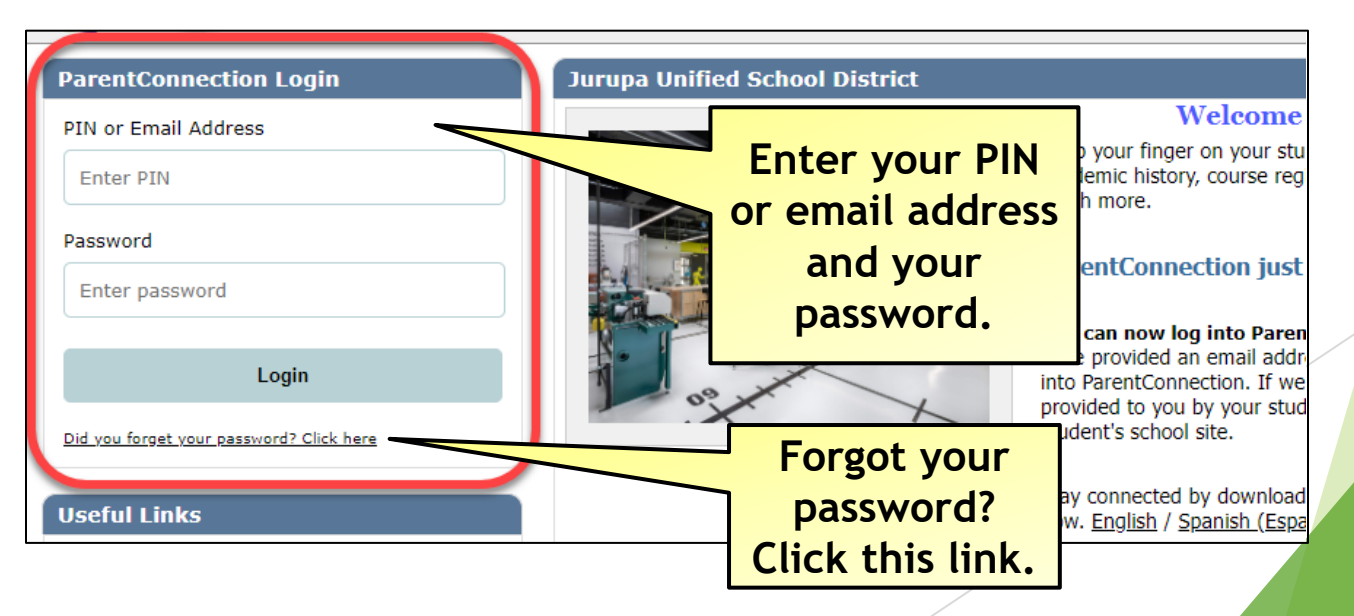

## Student Selection Screen

#### Screen Layout

#### Viewing students

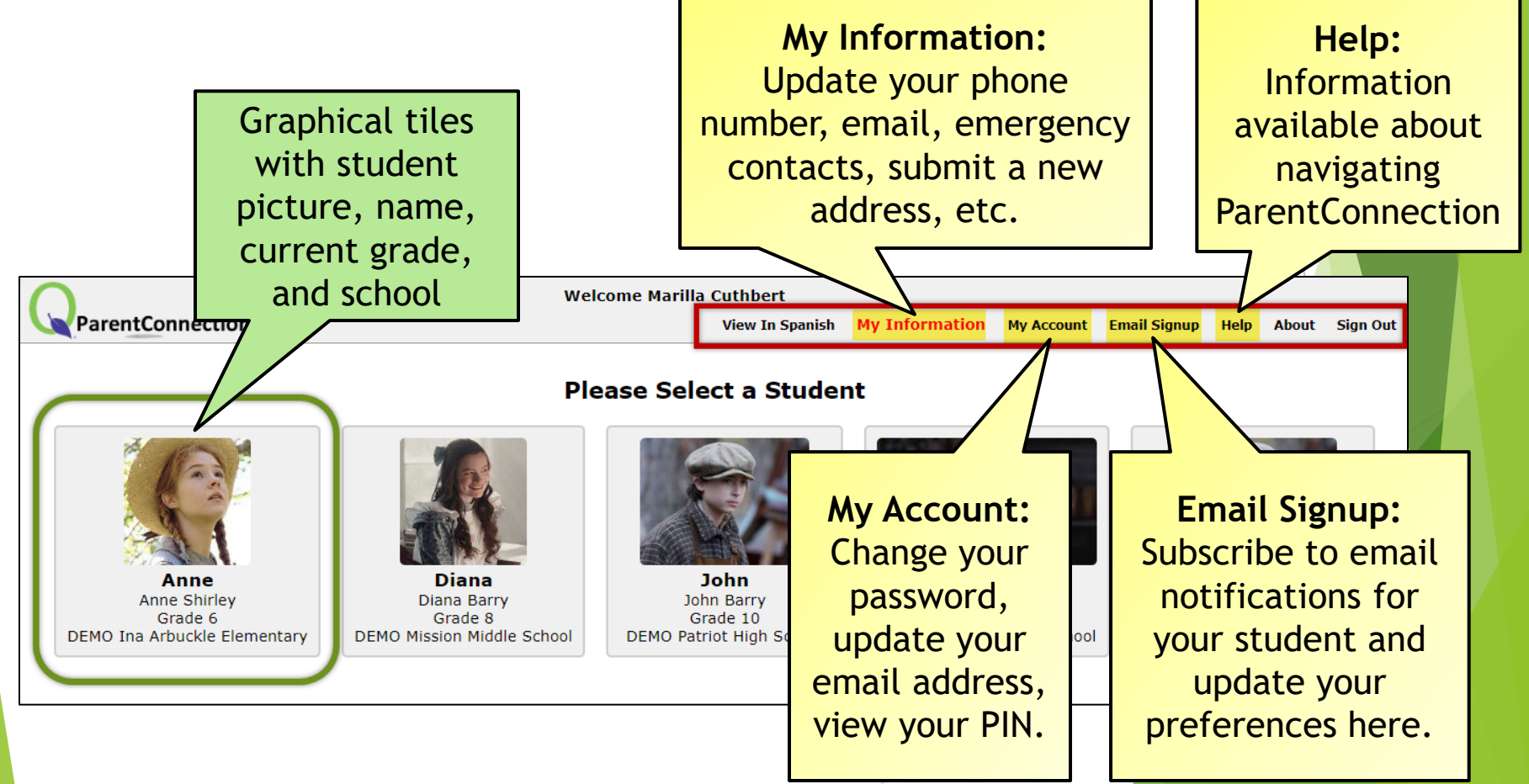

## **Student Selection Screen**

- Students will appear in the selection screen if they are actively enrolled in the district <u>and</u> the logged in parent/guardian has a valid ParentConnection account with access to that student.
- Please contact school office personnel if you do not see your student listed.

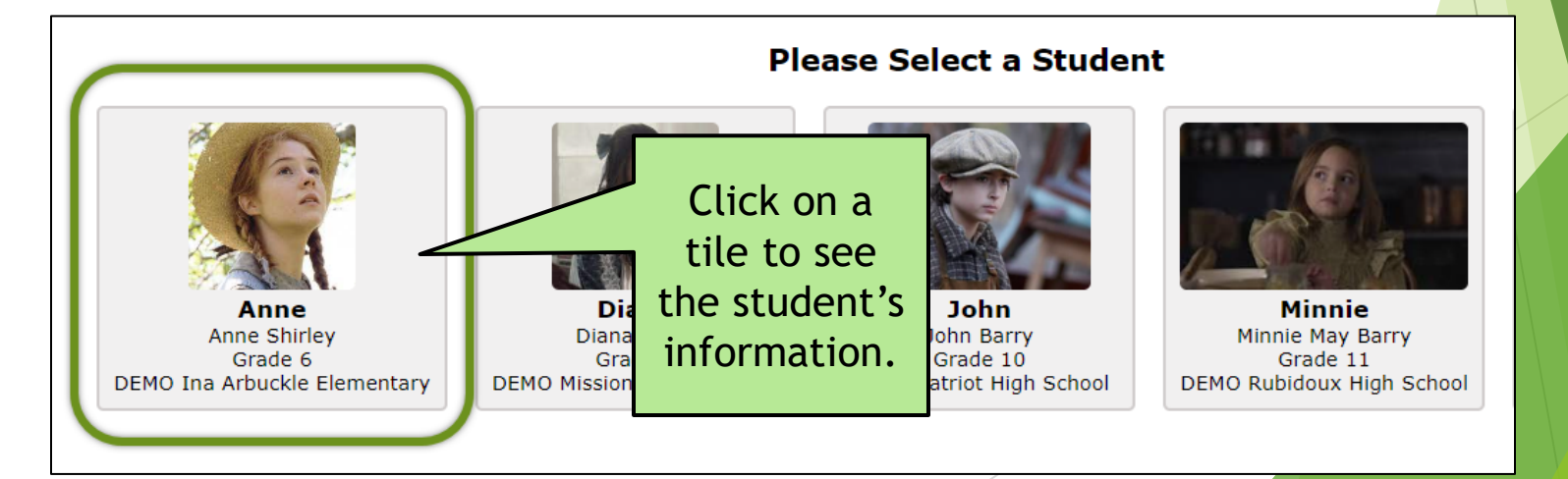

## School/Track/Year

- Towards the later part of the year, you may notice an option to select a different school year for your student.
- This is due to district preparations for the next school year.

| $\cap$       | Welcome Marilla Cuthbert                 |                |       |                               |             |             |              |              |               |          |            |           |
|--------------|------------------------------------------|----------------|-------|-------------------------------|-------------|-------------|--------------|--------------|---------------|----------|------------|-----------|
| V            | entCo                                    | nnection       |       | View In Spanish               | 2024/25 A   | nnual Infor | mation Updat | e My Account | Email Signup  | Help     | About      | Sign Out  |
|              | 10                                       | Student Name   | Grade | School Name                   | School Year | Birth Date  | Advisor      | Counselor    | School/Track/ | Year     |            |           |
| <b>MS</b> 20 |                                          | Minnie M Barry | 11    | DEMO Rubidoux High School (T) | 2024-2025   | 6/1/2008    |              | terms and    | DEMO Rubidou  | x High S | School (T) | ) 24/25 🗸 |
| Ме           | Menu DEMO Rubidoux High School (T) 24/25 |                |       |                               |             |             |              |              | ) 24/25       |          |            |           |
| - Welcome    | e                                        | <u>_</u>       |       |                               |             |             |              |              | DEMO Rubidou  | x High S | School (T) | ) 25/26   |

## **Student Profile Information**

Once you select a student, choose from different areas:

- Dashboard
- Links
- Accounts
- Activities
- Assigned Forms
- Assignments
- Attendance
- CAASPP Alt Assessment Report
- Cafeteria

- Contacts
- Demographics
- Documents
- Enrollment
- GPA
- Grad Rqmts
- Health
- Library Items Out
   Intra-District
- Outstanding Fines Transfer Status
- Programs
- Pulse

- Marks
- Report Cards
- Schedule
- Standards
- Testing
- Transcript
- News
  - Intra-District Transfer Status

## **Student Profile Information**

- Choose different areas to view. Click the + (plus) sign next to an area to expand and view information.
- Click the Home icon to choose a different student.

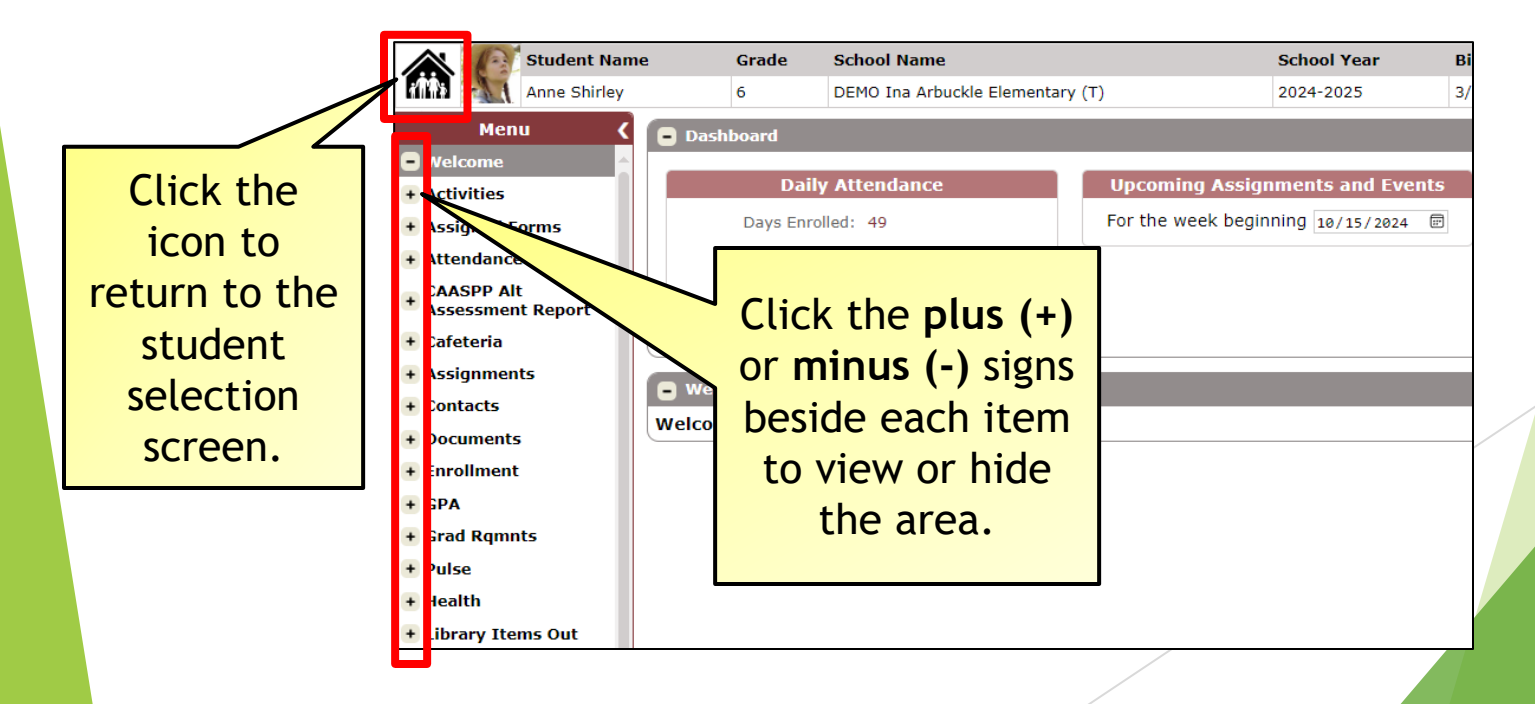

#### Dashboard

- A summary of current classes, current marks, and attendance.
- Additional information includes student account balance, cafeteria balance, and assigned forms.

| Cu | rrent Classes, Marks, and<br>Attendance                                                     | Upcoming Assignments and Events | Additional Information                                   |
|----|---------------------------------------------------------------------------------------------|---------------------------------|----------------------------------------------------------|
| 1  | Economics-1<br>Teacher:<br>Absences: 0 Tardies: 0                                           | 10/15/2024                      | Jerry's current Student Account<br>Balance is -\$336.65. |
| HR | High School Advisory S1<br>Teacher:<br>Absences: 0 Tardies: 0                               |                                 | Jerry's current Student Cafeteria<br>Balance is \$0.00.  |
| 2  | Publication and Design 1 S1<br>Teacher:<br>Absences: 0 Tardies: 0<br>Missing Assignments: 0 |                                 |                                                          |
| 3  | Credit Recovery - JOLT-4<br>Teacher:<br>Absences: 0 Tardies: 0                              |                                 |                                                          |
| 4  | TPP 12-1 S1<br>Teacher:<br>Absences: 0 Tardies: 0                                           |                                 |                                                          |
| 5  | Concert Band and<br>Professions S1<br>Teacher:<br>Absences: 0 Tardies: 0                    |                                 |                                                          |
| 6  | ERWC-Exp Read/Write<br>Course-1 S1<br>Teacher:<br>Absences: 0 Tardies: 0                    |                                 |                                                          |
| CR | Health - JOLT                                                                               |                                 |                                                          |

#### Links

- Links to relevant websites made available by the district appear here.
- Includes a link to Q Communication (ParentSquare).

# Links ParentConnection (Conexión para padres) How to Use ParentConnection Como Usar Conexión Para Padres <u>O communication (ParentSquare)</u> Interact & communicate with faculty and staff members through Q Communication (ParentSquare) SSID in ParentConnection/SSID en Conexion de Padre English Spanish Library Parent Guide (Guía Informativo Para los Padres) English Español PeachJar

#### Accounts

View the student's account balance and make online payments to the student's account.

| - Accounts |           |                   |                         |         |           |             |
|------------|-----------|-------------------|-------------------------|---------|-----------|-------------|
|            |           |                   |                         |         | Online SI | BA Payments |
|            |           |                   | Student Account Balance |         |           |             |
|            |           |                   | -\$72.00                |         |           |             |
|            |           |                   |                         |         |           |             |
|            |           |                   | Transaction Detail      |         |           |             |
| Date       | Receipt # | Item(s)           |                         | Charge  | Payment   | Balance Due |
| 11/28/2023 |           |                   |                         | \$35.00 | \$0.00    | \$35.00     |
| 08/10/2021 |           |                   |                         | \$35.00 | \$0.00    | \$35.00     |
| 02/07/2020 |           | the second second |                         | \$2.00  | \$0.00    | \$2.00      |
|            |           |                   |                         |         |           |             |

#### **Activities**

If schools are using the Activities module, view and track student involvement and participation in activities.

| Activities |            |                      |               |                   |              |
|------------|------------|----------------------|---------------|-------------------|--------------|
| Begin Date | ▲ End Date | Туре                 | Activity      | Grade Level       | Service Time |
| 07/01/2020 | 06/30/2021 | Club or Organization | 100 Mile Club | Elementary School |              |
| 07/01/2019 | 06/30/2020 | Club or Organization | 100 Mile Club | Elementary School |              |
| 07/01/2018 | 06/30/2019 | Club or Organization | 100 Mile Club | Elementary School |              |
| 07/01/2017 | 06/30/2018 | Club or Organization | 100 Mile Club | Elementary School |              |
|            |            |                      |               |                   |              |

#### **Assigned Forms**

View forms that are available or assigned to you to complete.

| Menu 🔇                        | Dashboard                                          |                                              |
|-------------------------------|----------------------------------------------------|----------------------------------------------|
| + Welcome                     |                                                    |                                              |
| + Activities                  | Daily Attendance Upcoming A                        | ssignments and Events Additional Information |
| Assigned Forms                | Days Enrolled: 38 For th                           | week beginning                               |
| + Attendance                  | Days Present: 38                                   | o/30/2024                                    |
| CAASPP Alt                    | Days Excused: 0                                    |                                              |
| Assessment Report             | Days Unexcused: 0                                  | Gilbert's current Student Account Balance    |
| <ul> <li>Cafeteria</li> </ul> |                                                    | 15 -\$35.00.                                 |
| + Assignments                 |                                                    |                                              |
| + Contacts                    | Accigned Forms                                     |                                              |
| + Documents                   | Assigned Forms                                     |                                              |
| Enrollment                    | Assigned Forms                                     |                                              |
| + GPA                         | Form Name Student Requested                        | By Requested On Due Date Status Last Change  |
| + Crad Romate                 | 2024-25 Elementary Biliteracy Award Roche, Gilbert | Complete Form Now                            |
|                               |                                                    |                                              |

#### Assignments

View items that teachers share via GradeBook such as assignment information, current grade, scores, etc.

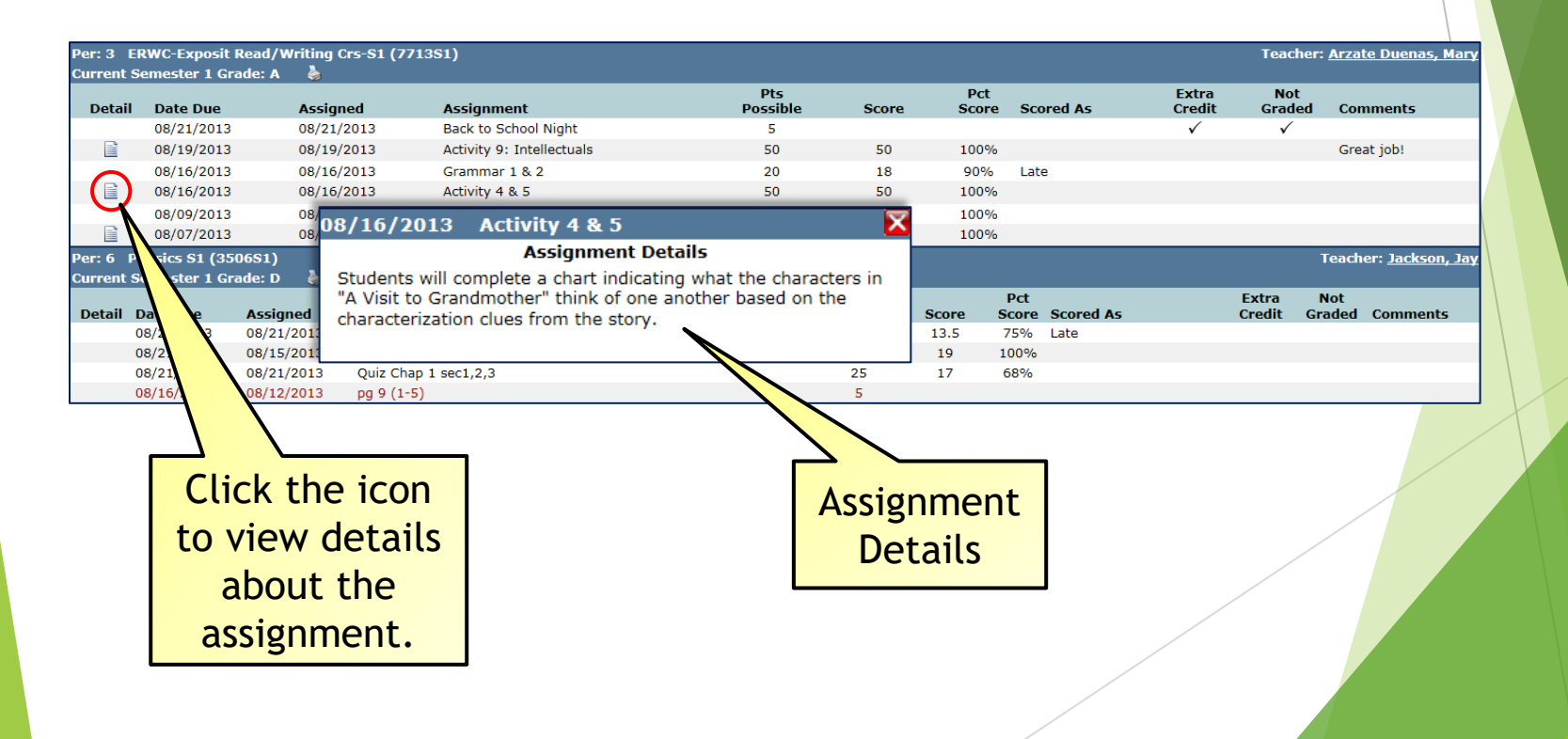

#### Attendance

#### A summary of attendance and details.

| - Attendar  | nce        |            |            |                                                                                                    |                 |              | ✓ Show All Detail |           |
|-------------|------------|------------|------------|----------------------------------------------------------------------------------------------------|-----------------|--------------|-------------------|-----------|
|             |            |            |            | Attendance Summary by                                                                                                    | Class           |              |                   |           |
| Period      | Term       | Course     |            | Teacher                                                                                                    | Tardy           | Excused      | Un cused          |           |
| А           | AS         | Advisory 7 | //8        | total canadian it                                                                                                    | 0               | 0            |                   |           |
| 1           | AS         | Math 8     |            | and a second second sec | 0               | 0            |                   |           |
| 2           | AS         | ELA 8      |            | and a second second sec | 0               | 0            | 0                 |           |
| 3           | AS         | Social Stu | dies 8     | 100 B                                                                                                    | 0               | 0            |                   |           |
| 4           | AS         | PE 7/8     |            | 100 B                                                                                                    | 0               | 0            | Tip: Click        | tho       |
| 5           | AS         | Robotics   |            | the state of the state of the s | 0               | 0            | TIP. CIICK        | lie       |
| 6           | AS         | Science 8  |            | and a second second sec | 0               | 0            | "Show Al          | <b>["</b> |
|             |            |            |            | Attendance Summary by R                                                                                                    | eason           |              |                   |           |
|             | Α          | ttendance  | Item Perio | d Count                                                                                                    | Attendance Item | Period Count | DOX TO VIE        | 3M        |
|             | P          | resent     | :          | 333                                                                                                    |                 |              | all record        | lc        |
| Hide Attend | lance Deta | il         |            |                                                                                                    |                 |              |                   | 1.5.      |
|             |            |            |            | Attendance Detail                                                                                                    |                 |              |                   |           |
| Date        | e          | Period     | Attendance | Course                                                                                                    |                 | Teacher      |                   |           |
| 10/15/2     | 2024       | А          | Present    | 1900-10 Advisory 7/8                                                                                                    |                 |              |                   |           |
| 10/15/2     | 2024       | 1          | Present    | 4800-1 Math 8                                                                                                    |                 |              |                   |           |
| 10/15/2     | 2024       | 2          | Present    | 2800-8 ELA 8                                                                                                    |                 |              |                   |           |
| 10/15/2     | 2024       | 3          | Present    | 3800-5 Social Studies 8                                                                                                    | 3               |              |                   |           |
| 10/15/2     | 2024       | 4          | Present    | 6900-9 PE 7/8                                                                                                    |                 |              |                   | 1         |
| 10/15/2     | 2024       | 5          | Present    | 7835-1 Robotics                                                                                                    |                 |              |                   |           |
| 10/15/2     | 2024       | 6          | Present    | 5800-11 Science 8                                                                                                    |                 |              |                   |           |
| 10/14/2     | 2024       | А          | Present    | 1900-10 Advisory 7/8                                                                                                    |                 |              |                   |           |
| 10/14/2     | 2024       | 1          | Present    | 4800-1 Math 8                                                                                                    |                 |              |                   |           |

#### CAASPP Alt Assessment Report

Lists CAASPP alternative assessment results.

CAASPP Alt Assessment Report

CAASPP Alternative Assessment Report 2021

## Cafeteria

View your student's current balance, transactions, and make payments to your student's Nutrition Services account.

| 😑 Cafeteria |                             |           |               |           |        |                 |              |  |  |  |  |  |
|-------------|-----------------------------|-----------|---------------|-----------|--------|-----------------|--------------|--|--|--|--|--|
|             |                             |           |               |           | Online | Nutrition Servi | ces Payments |  |  |  |  |  |
|             |                             | Cafeteria | a Year-To-Da  | te Totals |        |                 |              |  |  |  |  |  |
|             |                             | Charges   | Payments      | Balance   |        |                 |              |  |  |  |  |  |
|             |                             | \$0.00    | \$0.00        | \$0.00    |        |                 |              |  |  |  |  |  |
|             |                             |           |               |           |        |                 |              |  |  |  |  |  |
|             |                             | Tra       | ansaction Det | tail      |        |                 |              |  |  |  |  |  |
| Date        | Description                 |           |               | Locatio   | on     | Charge          | Payment      |  |  |  |  |  |
| 08/08/2024  | Reimbursable Breakfast Meal |           |               |           |        | \$0.00          | \$0.00       |  |  |  |  |  |
|             |                             |           |               |           |        |                 |              |  |  |  |  |  |

#### Contacts

- View primary contacts, emergency contacts, and household information.
- You may wish to review this screen to ensure that the school has the most up-to-date information.

| <ul> <li>Contacts</li> </ul> |                |                    |                        |             |              |                     |
|------------------------------|----------------|--------------------|------------------------|-------------|--------------|---------------------|
|                              |                | Prim               | ary Contacts           |             |              |                     |
| Contact                      | Relationship   | Туре               | Telej                  | phone       | Phone Type   | Lives w/<br>Student |
| Matthew Cuthbert             | Father         | Parent or legal Gu | uardian (555)          | 555-5555    | Cell Phone   | $\checkmark$        |
| 📄 Marilla Cuthbert           | Mother         | Parent or legal Gu | uardian (444)          | 444-4444    | Cell Phone   | $\checkmark$        |
|                              |                | Emerg              | jency Contacts         |             |              |                     |
| Contact                      | Telephone      | Phone Ty           | /pe                    |             | Relationship | Notes               |
| Nathaniel Buttons            | (555) 555-5555 | Cell Phone         | Grandfather            |             |              |                     |
| Manzana Beach                | (222) 222-2222 | Cell Phone         | e (Text Msg Available) | Baby Sitter |              |                     |
| Alfeo De La Vaca             | (333) 333-3333 | Cell Phone         | e (Text Msg Available) | Relative    |              |                     |
|                              |                | н                  | iousehold              |             |              |                     |
| Name                         |                | Туре               | School                 |             |              | Status              |
| Cuthbert, Matthew            |                | Contact            |                        |             |              |                     |
| Cuthbert, Marilla            |                | Contact            |                        |             |              |                     |
| Barry, Diana                 |                | Student            | DEMO Mission Middle    | School      |              | м                   |
| Barry, John                  |                | Student            | DEMO Patriot High S    | chool       |              | м                   |
| Barry, Minnie                |                | Student            | DEMO Rubidoux High     | School      |              | м                   |
| Jimenez, Jim                 |                | Student            | DEMO Rubidoux High     | School      |              | м                   |
| Shirley, Anne                |                | Student            | DEMO Ina Arbuckle E    | lementary   |              | м                   |
|                              |                |                    |                        |             |              |                     |

## Demographics

## View the demographic data on your student.

#### Demographics

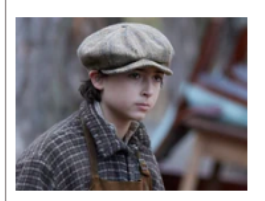

| Name:                             | John Barry        | Local ID:       |                          |
|-----------------------------------|-------------------|-----------------|--------------------------|
| Nickname:                         |                   | State ID:       |                          |
| Birthdate:                        | 04/01/2009        | School:         | DEMO Patriot High School |
| Age:                              | 15                | Counselor:      | Cornejo, Scott           |
| Gender:                           | Male              |                 | -                        |
| Birth Place:                      | Riverside, CA US  |                 |                          |
| Birth Verification Doc:           | Birth Certificate |                 |                          |
| Verification Doc #:               |                   | Marital Status: |                          |
| Migrant Number:                   |                   |                 |                          |
| Hispanic/Latino:                  | No                |                 |                          |
| Race:                             | White             |                 |                          |
| English Proficiency:              | R-FEP             |                 |                          |
| Primary Language:                 | Spanish           |                 |                          |
| Preferred Communication Language: | English           |                 |                          |
| Home Address:                     | 4850 Pedley Rd    |                 |                          |
|                                   | Jurupa Valley, CA | 92509           |                          |
| Mailing Address:                  |                   |                 |                          |
| Address Verified:                 |                   |                 |                          |
| Primary Phone:                    | (555) 555-5555    | [Residence]     |                          |
| Email:                            | @ju               | sd.k12.ca.us    |                          |
|                                   |                   |                 |                          |

#### **Documents**

View certain school documents, letters, and transcripts for your student, if available.

| 😑 Docum   | nents         |                                            |     |                                         |       |
|-----------|---------------|--------------------------------------------|-----|-----------------------------------------|-------|
| Date      | Туре          |                                            | Doc | : Title                                 | Notes |
| 08/25/202 | 3 English Lea | arner Annual Placement Notification Letter |     | 2024 EL<br>Annual<br>Placemen<br>Letter | ıt    |

#### Enrollment

#### View your student's enrollment history.

| ollment                                                                                                    |       |       |           |         |                                                                                                    |            |                   |           |
|----------------------------------------------------------------------------------------------------|-------|-------|-----------|---------|----------------------------------------------------------------------------------------------------|------------|-------------------|-----------|
| Current School: DEMO Ina Arbuckle Elementary<br>Grade: 6<br>Counselor: <u>Unassigned</u><br>Resident District: Jurupa Unified School District<br>Resident School: DEMO Ina Arbuckle Elementary<br>School of Choice: DEMO Ina Arbuckle Elementary<br>Restricted Information: |       |       |           |         | Registration Date: 08/21/2017<br>Graduation Year: 2031<br>Course Plan:<br>Membership:<br>Geocode:<br>Pickup Bus:<br>Dropoff Bus: |            |                   |           |
|                                                                                                    |       | Enro  | ollment H | listory |                                                                                                    |            |                   |           |
| School                                                                                                    | Track | Year  | Status    | Grade   | Entry Date                                                                                                    | Exit Date  | Advisor           | Counselor |
| 46115 - DEMO Ina Arbuckle Elementary                                                                                                    | т     | 24/25 | М         | 6       | 08/07/2024                                                                                                    |            | -                 |           |
| 46115 - DEMO Ina Arbuckle Elementary                                                                                                    | ELO   | 23/24 | Ρ         | 5       | 09/25/2023                                                                                                    | 05/31/2024 |                   |           |
| 46115 - DEMO Ina Arbuckle Elementary                                                                                                    | т     | 23/24 | М         | 5       | 08/09/2023                                                                                                    | 05/31/2024 | the second second |           |
| 46115 - DEMO Ina Arbuckle Elementary                                                                                                    | SL    | 22/23 | S         | 5       | 06/05/2023                                                                                                    | 06/29/2023 |                   |           |
| 46115 - DEMO Ina Arbuckle Elementary                                                                                                    | т     | 22/23 | М         | 4       | 08/08/2022                                                                                                    | 05/31/2023 | A                 |           |

## GPA

- View the student's grade point average information (GPA).
- ► For secondary.

| - GPA |      |                    |      |                 |             |                       |                   |             | Show All  |
|-------|------|--------------------|------|-----------------|-------------|-----------------------|-------------------|-------------|-----------|
| Grade | Year | GPA Туре           | Term | Term<br>Credits | Term<br>GPA | Cumulative<br>Credits | Cumulative<br>GPA | Class Rank  | lass Size |
| 11    | 2024 | Overall Weighted   | S2   | 30.0000         | 2.6667      | 190.0000              | 2.6053            | 157         | 275       |
| 11    | 2024 | Overall Weighted   | S1   | 30.0000         | 2.8333      | 160.0000              | 2.59              |             | 81        |
| 11    | 2024 | Overall Unweighted | S2   | 30.0000         | 2.6667      | 190.0000              | 2.60              | Click the   | 75        |
| 11    | 2024 | Overall Unweighted | S1   | 30.0000         | 2.8333      | 160.0000              | 2.59              | "Show All"  | 81        |
|       |      |                    |      |                 |             |                       |                   | box to viow | ,         |

all records.

## **Grad Rqmnts**

- View the student's progress on their high school graduation requirements.
- ► For secondary.

| Grad Rqmnts                                                                                                    |          |          |              |  |  |  |  |  |  |  |  |
|----------------------------------------------------------------------------------------------------|----------|----------|--------------|--|--|--|--|--|--|--|--|
| Graduation Requirement: HS Diploma Class of 2023-NowNot Met as of 08/08/2024Rule: HS Diploma Eff Class 2023-NowNot Met as of 08/08/2024 |          |          |              |  |  |  |  |  |  |  |  |
| Type Requirement                                                                                                    | Required | Actual   | Short Met    |  |  |  |  |  |  |  |  |
| E English                                                                                                    | 40.0000  | 30.0000  | 10.0000      |  |  |  |  |  |  |  |  |
| E Mathematics                                                                                                    | 30.0000  | 30.0000  | $\checkmark$ |  |  |  |  |  |  |  |  |
| E Mathematics 1                                                                                                    |          | Complete | ✓            |  |  |  |  |  |  |  |  |
| E Life Science                                                                                                    | 10.0000  | 10.0000  | ✓            |  |  |  |  |  |  |  |  |
| E Physical Science                                                                                                    | 10.0000  | 10.0000  | ✓            |  |  |  |  |  |  |  |  |
| E U.S. History                                                                                                    | 10.0000  | 10.0000  | ✓            |  |  |  |  |  |  |  |  |
| E World History                                                                                                    | 10.0000  | 10.0000  | ✓            |  |  |  |  |  |  |  |  |
| E Government                                                                                                    | 5.0000   | 0.0000   | 5.0000       |  |  |  |  |  |  |  |  |

## Health

View health information on file such as immunizations and health office visits.

| - Health         |                 |                             |                    |              |             | Show All Office Visits |
|------------------|-----------------|-----------------------------|--------------------|--------------|-------------|------------------------|
|                  |                 |                             | Medic              | al History   |             |                        |
| Date             |                 | <ul> <li>Concern</li> </ul> |                    |              |             | Result                 |
| 05/21/2012       |                 | Vision (wears glasses/co    | ontacts)           |              |             | <unset></unset>        |
|                  |                 |                             | Imm                | inizations   |             |                        |
| Immunizatio      | n Type          | Immunization Date           | s                  |              |             |                        |
| Polio            |                 | Dose 1: 07/22/2009          | 2: 03/10/20        |              |             |                        |
| Diphtheria, Tet  | anus, Pertussis | Dose 1: 07/22/2009          | <b>2:</b> 03/30/20 | Click "Sh    | ow ΔΠ       | 2/2013                 |
| Measles, Mump    | os, Rubella     | Dose 1: 03/08/2011          | <b>2:</b> 07/02/20 |              |             |                        |
| HIB Meningitis   |                 | Dose 1: 08/22/2009          | <b>2:</b> 03/30/20 | Office Vis   |             |                        |
| Hepatitis B      |                 | Dose 1: 04/29/2009          | <b>2:</b> 05/26/20 | view         |             |                        |
| Varicella (Chick | ken Pox)        | Dose 1: 03/08/2011          | <b>2:</b> 07/02/20 | view         | all         |                        |
| Hepatitis A      |                 | Dose 1: 05/25/2010          | <b>2:</b> 03/08/20 | record       | ds          |                        |
| T-dap            |                 | Dose 1: 01/06/2021          |                    | record       | <b>uJ</b> . |                        |
| TB Test          |                 |                             |                    |              |             | J                      |
| Physical CHDP    |                 | Dose 1: 08/07/2014          |                    |              |             |                        |
|                  |                 |                             | Offi               | ce Visits    |             |                        |
| Date I           | Description     | Service                     | Dis                | position     | Time In     | Time Out               |
|                  |                 |                             | No Da              | ta Available |             |                        |
|                  |                 |                             |                    |              |             |                        |

#### Library Items Out

#### View the student's items checked out from the school's library.

| Library Items Out   |                                     |           |            |            |           |          |  |  |  |  |  |
|---------------------|-------------------------------------|-----------|------------|------------|-----------|----------|--|--|--|--|--|
|                     | Library                             | Items Out |            |            |           |          |  |  |  |  |  |
| Site Name           | Title                               | Barcode   | Date Out   | Date Due   | Item Type | Price    |  |  |  |  |  |
| Patriot High School | Dell Chromebook 3110                |           | 11/03/2023 | 05/24/2024 | Asset     | \$270.00 |  |  |  |  |  |
| Patriot High School | Dell 3110 Chromebook 65w AC Adapter |           | 11/03/2023 | 05/24/2024 | Asset     | \$35.00  |  |  |  |  |  |

#### **Outstanding Fines**

#### View if your student has outstanding fines owed to the school.

| <ul> <li>Outstanding Fines</li> </ul> |                                              |         |                  |         |  |  |  |  |  |
|---------------------------------------|----------------------------------------------|---------|------------------|---------|--|--|--|--|--|
|                                       |                                              | 0       | utstanding Fines |         |  |  |  |  |  |
| Site Name                             | Assessed Title                               | Barcode | Note             | Amount  |  |  |  |  |  |
| Mira Loma Middle<br>School            | 03/27/2023 Dell Chromebook 3100              |         |                  | \$50.00 |  |  |  |  |  |
| Mira Loma Middle<br>School            | 09/13/2022 Dell Chromebook 3100              |         |                  | \$50.00 |  |  |  |  |  |
| Pedley Elementary<br>School           | 10/15/2018 Dell Chromebook 11<br>Touchscreen |         |                  | \$25.00 |  |  |  |  |  |

#### Programs

# View the student's participation in programs.

| Programs                       |            |                               |                       |
|--------------------------------|------------|-------------------------------|-----------------------|
| Program                        | Entry Date | <ul> <li>Exit Date</li> </ul> | Instructional Setting |
| Independent Study - Short Term | 11/27/2023 | 12/14/2023                    | Unset                 |
| CEP 181                        | 08/09/2023 | 06/30/2024                    | Unset                 |

#### Pulse

View the student's performance in their classes at a glance, including current grades, attendance, and missing assignment information.

| <ul> <li>Pulse</li> </ul> |          |    |         |                      |                       |        |             |              |                       |
|---------------------------|----------|----|---------|----------------------|-----------------------|--------|-------------|--------------|-----------------------|
|                           |          |    | Informa | tion as of: Thursday | , August 8, 2024 at 2 | :01 AM |             |              |                       |
| Class                     | Teacher  | Pd | Room    | Term                 | Current<br>Grade      | Pct    | #<br>Absncs | #<br>Tardies | #Missing<br>Assgnmnts |
| Social Studies 8          | Garza, J | 3  | 2       | Semester 1           |                       |        | 0           | 0            | 0                     |
|                           |          |    |         |                      |                       |        |             |              |                       |

#### Marks

After the grading period is posted, view report card marks.

► For secondary.

| <ul> <li>Marks</li> </ul> |                                  |                  |      |                              |       |
|---------------------------|----------------------------------|------------------|------|------------------------------|-------|
| Semester 1                | Progress 1                       |                  |      |                              |       |
| Period                    | Course                           | Teacher          | Acad | Comments                     | Notes |
| 1                         | AP Spanish Lang S1               | Guzman, J        | B+   | Student has Good Work Habits |       |
| 2                         | Restaurant Occupations-ROP S1    | <u>Cosman, K</u> | B-   | Stude                        |       |
| HR                        | High School Advisory             | Janeway, A       | P    | Click the ico                | n o   |
| 3                         | ERWC-Exposit Read/Writing Crs-S1 | Arzate Duenas, M | А    |                              |       |
| 4                         | TA - World History S1            | Smith, L         | А    |                              |       |
| 5                         | American Government              | Jones, K         | А    |                              |       |
| 6                         | Physics S1                       | Jackson, J       | C+   | Stude                        |       |
|                           |                                  |                  |      | additional                   |       |
|                           |                                  |                  |      | audicional                   |       |
|                           |                                  |                  |      | t a a ala a u                |       |
|                           |                                  |                  |      | teacher                      |       |
|                           |                                  |                  |      |                              |       |
|                           |                                  |                  |      | comments                     |       |
|                           |                                  |                  |      |                              |       |

#### **Report Cards**

View current and past years' report cards.

| Report Cards                           |
|----------------------------------------|
| 2024 SP4 Progress Report - Spanish     |
| 2024 SP4 Progress Report               |
| 2024 SP3 Progress Report               |
| 2024 SP2 Progress Report - Spanish     |
| 2024 SP2 Progress Report               |
| 2024 SP1 Progress Report - Spanish     |
| 2024 SP1 Progress Report               |
| 2024 S2 Official Report Card - Spanish |
| 2024 S2 Official Report Card           |

## Schedule

- View your child's current class schedule.
- If you click on the teacher's <u>underlined</u> name, a new email message window will open in your default email program to compose a message.

| Sched  | ule  |      |             |                  |                                                                                                    |            |               | Show All   |
|--------|------|------|-------------|------------------|----------------------------------------------------------------------------------------------------|------------|---------------|------------|
| Period | Days | Term | Course Code | Course           | Teacher                                                                                                    | Classroom  | Entry         | Exit       |
| А      | 0    | AS   | 1900        | Advisory 7/8     |                                                                                                    |            | 08/07 4       | 05/29/2025 |
| 1      | 0    | AS   | 4800        | Math 8           |                                                                                                    |            | 2024          | 05/29/2025 |
| 2      | 0    | AS   | 2800        | ELA 8            |                                                                                                    |            | 07/2024       | 05/29/2025 |
| 3      | 0    | AS   | 3800        | Social Studies 8 |                                                                                                    |            | 024           | 05/29/2025 |
| 4      | 0    | AS   | 6900        | PE 7/8           |                                                                                                    | Click the  | 024           | 05/29/2025 |
| 5      | 0    | AS   | 7835        | Robotics         |                                                                                                    | "Chow Al   | <b>))</b> 024 | 05/29/2025 |
| 6      | 0    | AS   | 5800        | Science 8        | and the second second s | SHOW AL    | 024           | 05/29/2025 |
|        |      |      |             |                  |                                                                                                    | box to vie | ew 🛛          |            |
|        |      |      |             |                  |                                                                                                    | all record |               | /          |
|        |      |      |             |                  |                                                                                                    |            | 15.           |            |
|        |      |      |             |                  |                                                                                                    |            |               | /          |

#### **Standards**

View standards-based report card marks.

For elementary.

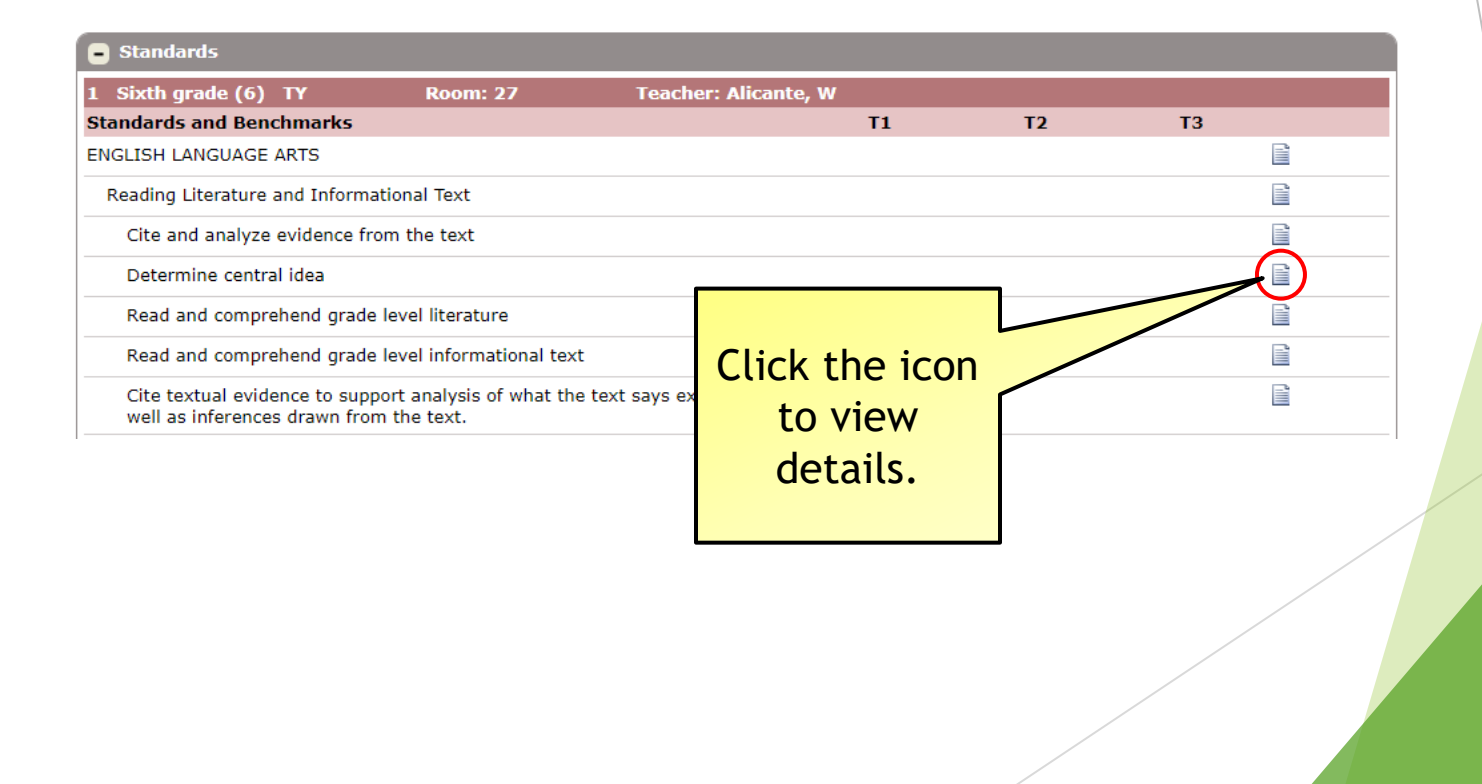

## Testing

#### View standardized testing results.

| <ul> <li>Testing</li> </ul>                                                     |                             |          |          |         |           |     |                 |                                |            | Show All |
|---------------------------------------------------------------------------------|-----------------------------|----------|----------|---------|-----------|-----|-----------------|--------------------------------|------------|----------|
| Select a Resource to Lear                                                       | n More Abo                  | out You  | r Test I | Results |           |     |                 |                                |            |          |
| ACTFL AAPPL Scores and R<br>CAASPP Scale Score Range<br>CAASPP Starting Smarter | <u>eporting</u><br><u>s</u> |          |          |         |           |     | Clic            | k the                          |            |          |
| Test                                                                            | Taken<br>Date               | Grade    | Pass S   | cores   |           |     | "Sho            | w All"                         |            |          |
| CAASPP/Smarter Balanced                                                         | California S                | cience T | est (CA  | ST)     |           |     |                 |                                |            |          |
|                                                                                 | 04/18/2024                  | 11       | A        | chLv: 2 | Dom1: 1   | Do  | all re          | cords.                         |            |          |
| CAASPP/Smarter Balanced                                                         | Smarter Bal                 | anced f  | or ELA   |         |           |     |                 |                                |            |          |
|                                                                                 | 04/09/2024                  | 11       | A        | chLv: 1 | ComCLM1   | : 1 | ComCLM2: 1      | Lex: 670L Scale:               | 2300       |          |
| CAASPP/Smarter Balanced                                                         | Smarter Bal                 | anced f  | or Math  |         |           |     |                 |                                |            |          |
|                                                                                 | 04/03/2024                  | 11       | A        | chLv: 1 | ComCLM1   | : 1 | ComCLM2: 1      | Quant: 790Q Sca                | le: 2388   |          |
| Read180 Read180 Phonics                                                         | Inventory                   |          |          |         |           |     |                 |                                |            |          |
|                                                                                 | 08/19/2020                  | 10       | V D      | ecodeS  | Advancing | De  | codeS: Advancir | ng <b>Fluency:</b> 26 <b>F</b> | luency: 26 | i        |
|                                                                                 | 08/19/2020                  | 11       | V D      | ecodeS  | Advancing | De  | codeS: Advancir | ng Fluency: 26 F               | luency: 26 | 5        |

## Transcript

#### View the student's transcript records.

| 14 | <b>Gr</b> | Term | Subject                       | Course                          | Marks   | Credit Tea | ar er |   |
|----|-----------|------|-------------------------------|---------------------------------|---------|------------|-------|---|
| 24 | 11        | 51   | Arts: Performing              | Concert Band and Professions S1 | Acad: A | 5.0000     | /     |   |
| 24 | 11        | 51   | English: Core                 | English 11-1 S1                 | Acad: D | 5.0        | /     |   |
| 24 | 11        | S1   | Mathematics: Core             | Mathematics II-1 S1             |         |            |       |   |
| 24 | 11        | S1   | Physical Education: Athletics | Baseball, Advanced S1           | Clic    | k the      | 100   |   |
|    |           |      |                               |                                 | "Sho    |            |       |   |
|    |           |      |                               |                                 |         |            |       |   |
|    |           |      |                               |                                 | DOX T   | o view     |       |   |
|    |           |      |                               |                                 | all re  | ecords.    |       |   |
|    |           |      |                               |                                 |         |            |       |   |
|    |           |      |                               |                                 |         |            |       |   |
|    |           |      |                               |                                 |         |            |       |   |
|    |           |      |                               |                                 |         |            |       |   |
|    |           |      |                               |                                 |         |            |       |   |
|    |           |      |                               |                                 |         |            |       | / |
|    |           |      |                               |                                 |         |            |       |   |
|    |           |      |                               |                                 |         |            | /     |   |

#### News

Schools can add internal schoolwide and classroom news (if available).

| Θ | News                                                |             |          |           |          |        |                 |  |  |  |  |
|---|-----------------------------------------------------|-------------|----------|-----------|----------|--------|-----------------|--|--|--|--|
|   | = Non-School Da                                     | y = Non-Stu | dent Day |           |          | Month: | 4 - October 💌 📫 |  |  |  |  |
|   | DEMO Mission Middle School Calendar - October, 2024 |             |          |           |          |        |                 |  |  |  |  |
|   | Sunday                                              | Monday      | Tuesday  | Wednesday | Thursday | Friday | Saturday        |  |  |  |  |
|   |                                                     |             | 1        | 2         | 3        | 4      | 5               |  |  |  |  |
|   | 6                                                   | 7           | 8        | 9         | 10       | 11     | 12              |  |  |  |  |
|   | 13                                                  | 14          | 15       | 16        | 17       | 18     | 19              |  |  |  |  |
|   | 20                                                  | 21          | 22       | 23        | 24       | 25     | 26              |  |  |  |  |
|   | 27                                                  | 28          | 29       | 30        | 31       |        |                 |  |  |  |  |

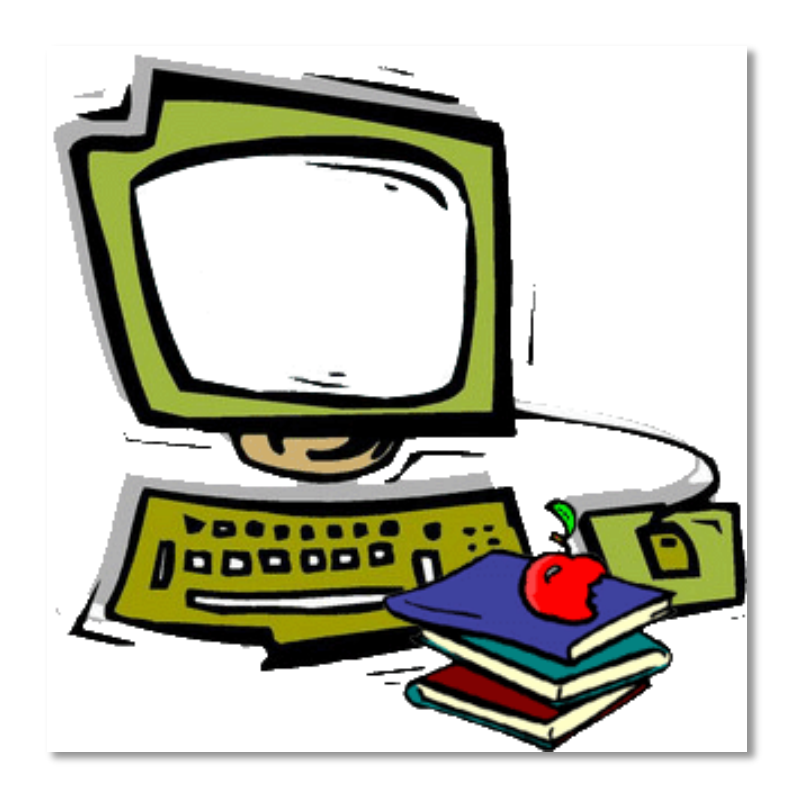